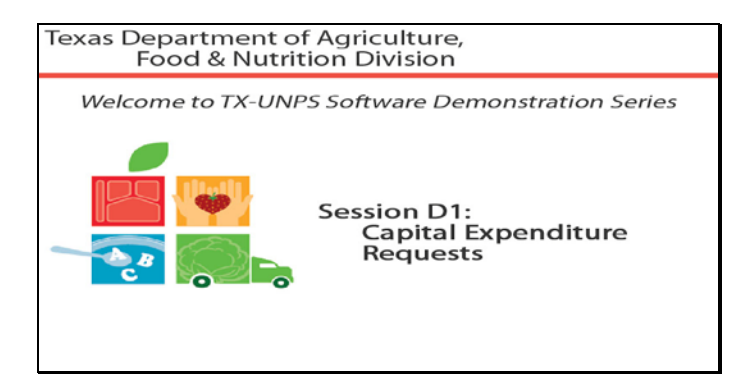

Slide 1 - Welcome

The Texas Department of Agriculture, Food and Nutrition Division would like to welcome you to the TX-UNPS Software Demonstration Series.

Today, we will review Capital Expenditure Requests.

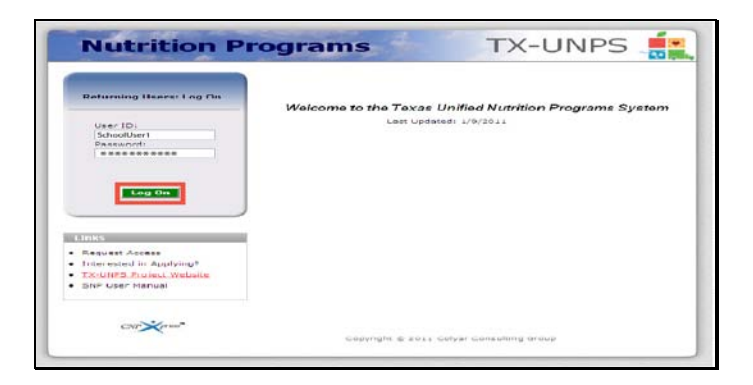

Slide 2 - Log in screen entered

Open your internet browser and go to the TX-UNPS home page. Enter your user name and password in the fields provided, and the select and click the Log On button.

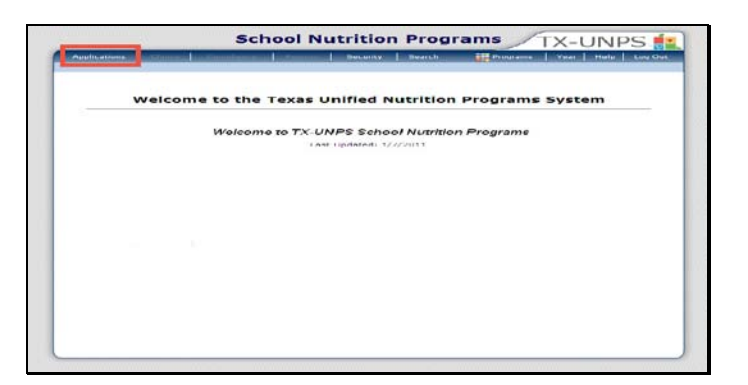

Slide 3 - SNP page

Upon successfully logging in to TX-UNPS, select Applications from the navigation bar.

| Sch                                        | ool Nutrition Pro                          | TX-UNPS                             |
|--------------------------------------------|--------------------------------------------|-------------------------------------|
| Applications [Column ] Colombia            | Contraction in Contractor Della Contractor | ch:   Year   Help   Log Out         |
| Applications >                             |                                            | School Vaar: 2010 - 2011            |
| Item                                       | Description                                |                                     |
| Application Packet                         | Applications Forms (Contraction            | ng Entity and Site)                 |
| Summer Nutrition Program Costs             | Total Costs Associated with O              | perating a Summer Nutrition Program |
| Capital Expenditure Request                | Request for funds to purchase              | e capital items > \$5,000           |
| october Enrollment                         | october Enrollment and Eligibi             | anty by bite                        |
| Direct Certification / Direct Verification | Direct Certification / Direct Ve           | erification screens                 |
|                                            |                                            |                                     |
|                                            |                                            |                                     |
|                                            |                                            |                                     |
|                                            |                                            |                                     |
|                                            |                                            |                                     |

Slide 4 - Application Packet

You will be directed to the Applications menu. Select capital expenditure request to begin.

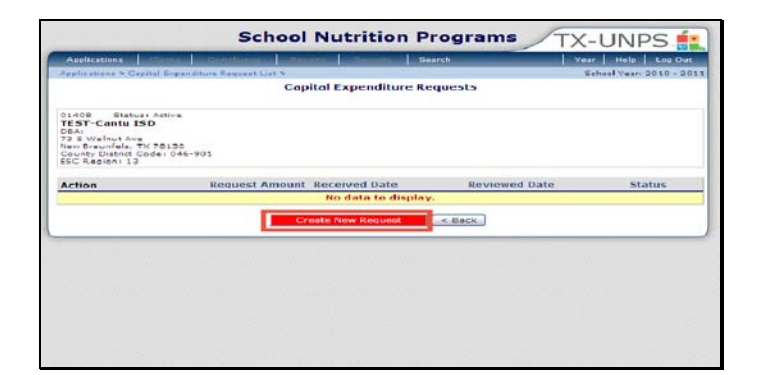

Slide 5 - Create Request

You be directed to the Capital Expenditure request screen to create a request.

Select Create New Request to proceed.

| 0421                     | All the first of the part of the                                                                                                    | CONTRACTOR OF THE OWNER                                                                              | LURP STREET, STREET, STREET, STREET, STREET, STREET, STREET, STREET, STREET, STREET, STREET, STREET, STREET, ST                                                                                                    |                                                                                                    | 28 A.                                                                                                    | ad ad a                                                                                                    | A1 - 401 - 401                                                                                                    |
|--------------------------|----------------------------------------------------------------------------------------------------|----------------------------------------------------------------------------------------------------|----------------------------------------------------------------------------------------------------|----------------------------------------------------------------------------------------------------|----------------------------------------------------------------------------------------------------|----------------------------------------------------------------------------------------------------|----------------------------------------------------------------------------------------------------|
|                          |                                                                                                    |                                                                                                    | Copitol Fa                                                                                                    | Year: 3010                                                                                                    | 2011                                                                                                    |                                                                                                    |                                                                                                    |
| 125<br>725<br>727        | Y canto 180                                                                                                    | ····                                                                                                 |                                                                                                    |                                                                                                    |                                                                                                    |                                                                                                    |                                                                                                    |
| -                        | Marines<br>Marines Automatic                                                                                                    | Pa. [36]                                                                                             | Aslands.                                                                                                    | D-ruebes                                                                                                    |                                                                                                    |                                                                                                    |                                                                                                    |
|                          | internet<br>Tillen                                                                                                    | - 40 1/4 skr/<br>Jupa Sriandard                                                                      | Envil                                                                                                    | Feb:                                                                                                    | -/#7                                                                                                    |                                                                                                    |                                                                                                    |
|                          | Province<br>Titles<br>By fortractions<br>before to cubmit                                                                                                    | A Barnes                                                                                             | in account, any                                                                                                    | Park)its 1/24<br>empirel excended<br>TDA:                                                                                   | lars a curres of                                                                                                    | 18,010. Comp rec                                                                                                    | the fields<br>Se Paid by<br>Pengenm                                                                                                    |
| 1.00<br>1.00             | And a second base<br>by Andrew Base<br>Base to colore 1<br>Dates to colore 1<br>Press Constant<br>1915 C R second (a)                                                                                                    | A DE TRACES                                                                                          | Encl<br>Bara rest, et 11<br>Bara rest, et 11<br>Bara rest                                                                                                    | Park)45 *24<br>engle=Lewrendt<br>TEX-<br>Quantity                                                                           | Find per<br>Stand                                                                                                    | 1 K,0110. champ our<br>Lotal Loat<br>\$2.00                                                                                                    | the ficies<br>Pangenm<br>Lundo<br>80                                                                                                    |
| 1                        | Print<br>Print<br>de Antoni Inau<br>Dates te culen 1<br>Print Lagation<br>1915 E sons La                                                                                                    | Anno 1 a seu<br>A-pa 5-landard<br>In Barnes<br>Fré mun - pprov<br>veur seu fai ente<br>type of items | Encl<br>Bara res, et l<br>Bara res, et l<br>Bara re<br>Replacement<br>Lan 2                                                                                                    | Pak) - do 1/10<br>copit-Lourendi<br>TCN-<br>Guantity<br>[ ] ]                                                               | Find pro-<br>89,802.00<br>\$1,00                                                                                                    | 18,010, d'amp cer<br>Lotal Cost<br>87.00<br>82.00                                                                                                    | No Forders<br>Provide to a<br>Provide to a<br>Provide<br>State<br>State<br>Sta    |
| 1.00<br>1.00<br>1.<br>1. | maan<br>Tite<br>Mu Andorshinu<br>Dates to com<br>Dates to com<br>THIS Community                                                                                                    |                                                                                                    | Enci<br>Dana restato<br>Dana restato<br>Como da<br>Como da<br>Como da<br>Como da<br>Como da                                                                                                    | Paxi and the<br>copies over and<br>Con-<br>Quantity<br>Quantity<br>Quantity<br>Quantity<br>Quantity<br>Quantity<br>Quantity | ****<br>****<br>****<br>****<br>****<br>****<br>****                                                                                                    | 14,010, 47 map ctr<br>t utal Cost<br>81,00<br>82,00<br>84,00                                                                                                    | the fictors<br>Postd by<br>Postd by<br>Bit<br>Bit<br>Bit<br>Bit<br>Bit<br>Bit<br>Bit<br>Bit<br>Bit<br>Bit                                                                                                    |
| 1.00<br>                 | The second second secon | - de 1 à serr<br>2 per t-tendere<br>e Baren<br>The mur - pprove<br>trope of items<br>(0-e -          | Read                                                                                                    | Part and the<br>copies over the<br>Con-<br>Con-<br>Con-<br>Con-<br>Con-<br>Con-<br>Con-<br>Con-                             | ****<br>*****<br>****** | 1 5,010, closes ctr.                                                                                                    | the Build by<br>Parid by<br>Parid by<br>Stand<br>Stand |
|                          | rinale<br>Tribu<br>Intel Angeneral Inco.<br>Defender to cubmit<br>Plann Legenteen<br>THISS Excess Le                                                                                                    |                                                                                                    | Bair  <br>Desci  <br>Desci  <br>De | Pax                                                                                                    | ****<br>*****<br>*****                                                                                                    | 14,0110, c'romp cere<br>1 otal Coart<br>87,00<br>87,00<br>82,00<br>82,000<br>82,000<br>82,0000<br>82,0000<br>82,0000<br>82,0000<br>82,0000<br>82,0000<br>82,0000<br>82,00000 | the Boles<br>Ne Paid by<br>Progene<br>1 and<br>80<br>9 %<br>9 %<br>9 %<br>9 %<br>9 %<br>9 %<br>9 %<br>9 %<br>9 %<br>9 %                                                                                                    |

Slide 6 - Request

Please check all fields for accuracy and verify that all data is current and correct. Please complete all sections that pertain to your request. Please note, data will not rollover from request to request. All pertinent fields should be completed for every request.

Select save to submit your request.

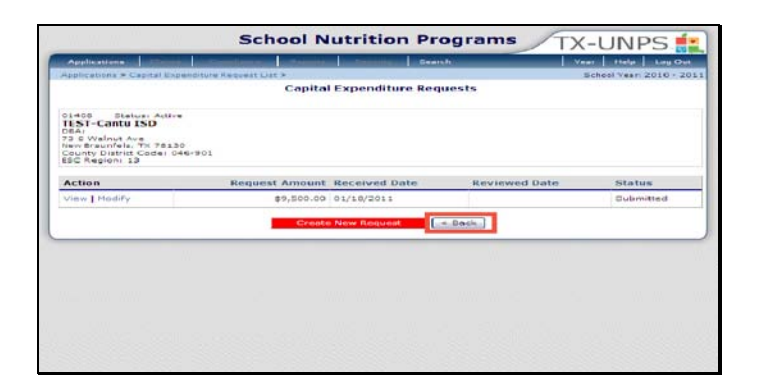

Slide 7 - Back

You will be directed back to the capital expense request page, and you will see a list of your requests. It is at this point that you will see that your request status has changed to submitted.

Select back to proceed back to the SNP application screen.

|                                            |                                  | TX-UNPS                             |
|--------------------------------------------|----------------------------------|-------------------------------------|
| Applications >                             |                                  | School Very 2010 - 2011             |
| Items                                      | Description                      |                                     |
| Application Packet                         | Applications Forms (Contractin   | ng Entity and Site)                 |
| Summer Nutrition Program Costs             | Total Costs Associated with Op   | perating a Summer Nutrition Program |
| Capital Expenditure Request                | Request for funds to purchase    | a capital items > \$5,000           |
| october Enrollment                         | october Enrollment and Eligibi   | mity by bite                        |
| Direct Cartification / Direct Varification | Direct Certification / Direct Ve | arification screens                 |
|                                            |                                  |                                     |
|                                            |                                  |                                     |
|                                            |                                  |                                     |
|                                            |                                  |                                     |
|                                            |                                  |                                     |

Slide 8 - Application Packet

If you wish to check the status of your request, select capital expenditure request from the SNP application menu.

| Applications Council Cou                                                                                                    | annulation discounted by the | - Arran          |               | r Help Ling Cou |
|----------------------------------------------------------------------------------------------------|------------------------------|------------------|---------------|-----------------|
| and the second second second second                                                                                                    | Capital                      | Expenditure Requ | iests         | CITY THE COULD  |
| 11408 Statuti Active<br>IEST-Contu ISD<br>IBA:<br>55 Walnut Ave<br>rew Braunfels, TX 7813<br>Sounty District Code: 0-<br>ISC Region 13 | 0<br>46+901                  |                  |               |                 |
| Action                                                                                                    | Request Amount               | Received Date    | Reviewed Date | Status          |
| Jiaw                                                                                                    | \$9,500.00                   | 01/18/2011       | 01/20/2011    | Approved        |
| view   Modify                                                                                                    | \$9,500.00                   | 01/10/2011       | 01/20/2011    | Denied          |
|                                                                                                    | Create                       | New Request      | Back          |                 |
|                                                                                                    |                              |                  |               |                 |
|                                                                                                    |                              |                  |               |                 |

Slide 9 - Review Request

You will be directed to the capital expenditure requests screen. The status of your requests will be displayed on this page. Once TDA has reviewed your request, the status will be updated and displayed on this screen.

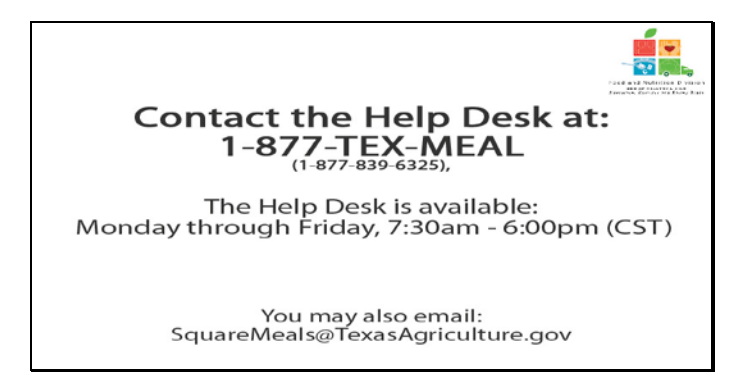

Slide 10 - Help desk

If you need assistance, please contact the TX-UNPS Help Desk at 1-877-TEX-MEAL. The help desk is available Monday through Friday 7:30am – 6:00pm central standard time. You may also email questions to <u>squaremeals@texasagriculture.gov</u>

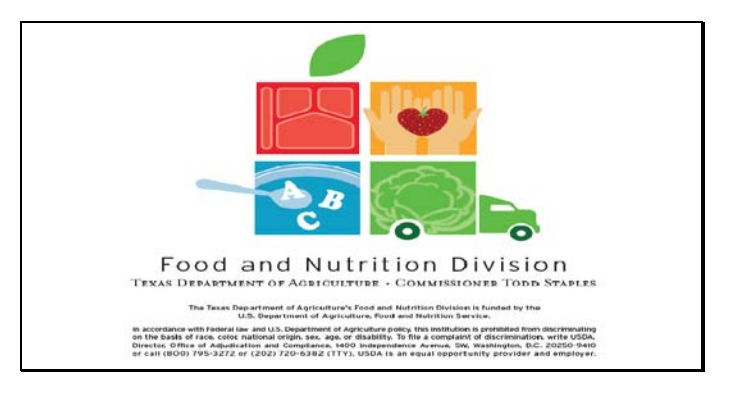

Slide 11 - Legal Screen

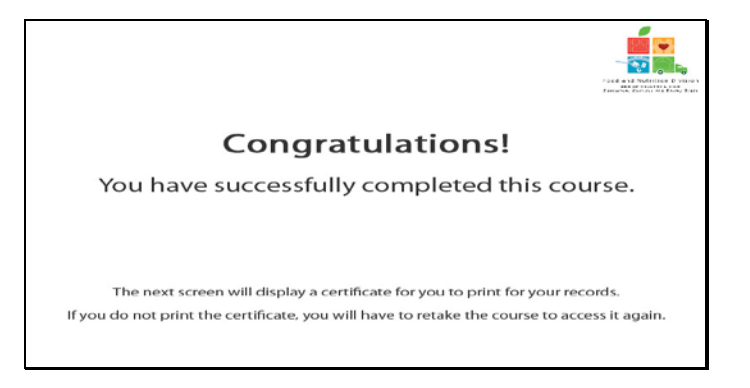

Slide 12 - Certificate Explanation

Congratulations on the successful completion of this course. The following slides will provide you with a printable certificate for your records.

| ze Manuletian                             |
|-------------------------------------------|
| ptal Expenditure                          |
| Т <i>о</i> 1 Јапиату, 2012                |
| Tracle M. Combis<br>Automoted Separations |
|                                           |

Slide 13 - Certificate Screen

Please print this certificate for your records. This completes the TX-UNPS Software Demonstration.

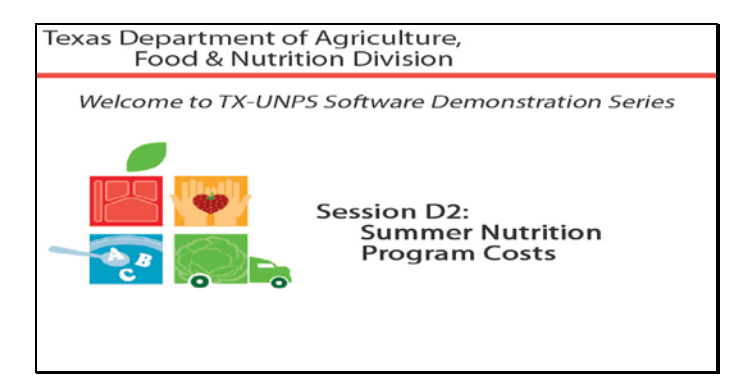

Slide 1 - Welcome

The Texas Department of Agriculture, Food and Nutrition Division would like to welcome you to the TX-UNPS Software Demonstration Series.

Today, we will review Summer Nutrition Program Costs.

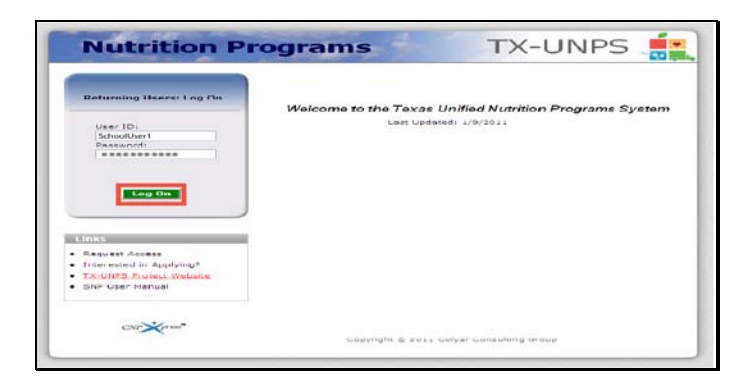

Slide 2 - Log in screen entered

Open your internet browser and go to the TX-UNPS home page. Enter your user name and password in the fields provided, and the select and click the Log On button.

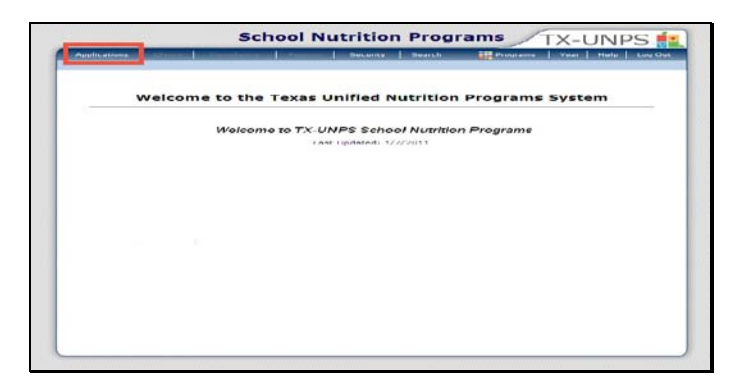

Slide 3 - SNP page

Upon successfully logging in to TX-UNPS, select Applications from the navigation bar.

| Description                                                      |
|------------------------------------------------------------------|
| Applications Forms (Contracting Entity and Site)                 |
| Total Costs Associated with Operating a Summer Nutrition Program |
| Request for funds to purchase capital items > \$5,000            |
| October Enrollment and Eligibility by Site                       |
| Direct Certification / Direct Verification screens               |
|                                                                  |
|                                                                  |

Slide 4 - Application Packet

You will be directed to the Applications menu. Select Summer Nutrition Program Costs to begin.

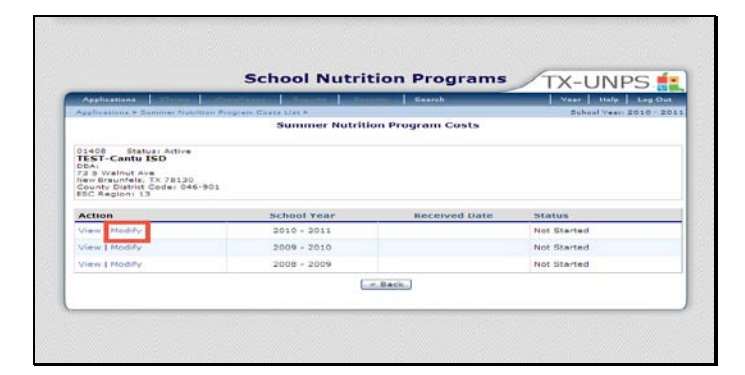

Slide 5 - Modify

Once on the Summer Nutrition Program Cost screen, select modify for the appropriate program year.

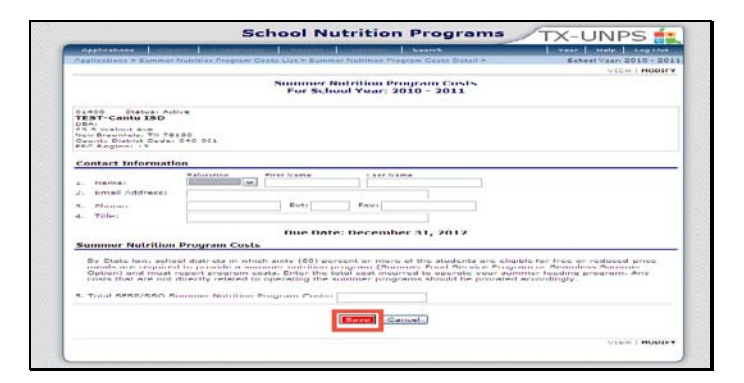

Slide 6 - Save

Please complete all sections that pertain to your entity.

Please check all fields for accuracy and verify that all data is current and correct.

Select save

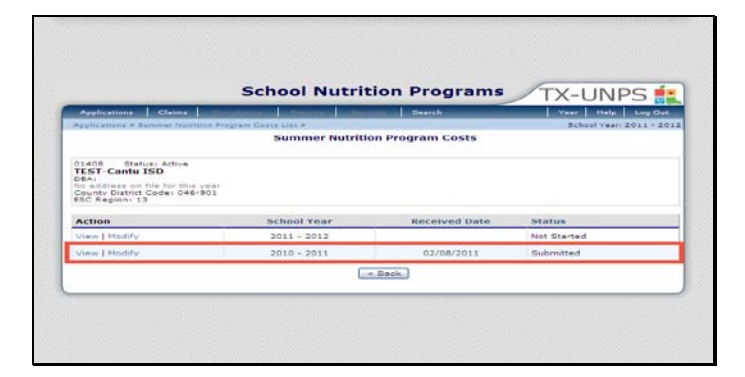

Slide 7 - Status

You will be directed to the Summer Nutrition Program Costs screen and will be able to view your status.

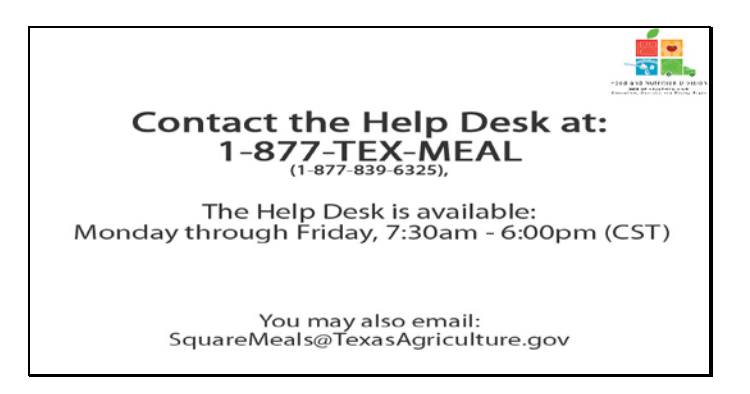

Slide 8 - Help desk

If you need assistance, please contact the TX-UNPS Help Desk at 1-877-TEX-MEAL. The help desk is available Monday through Friday 7:30am – 6:00pm central standard time. You may also email questions to <u>squaremeals@texasagriculture.gov</u>

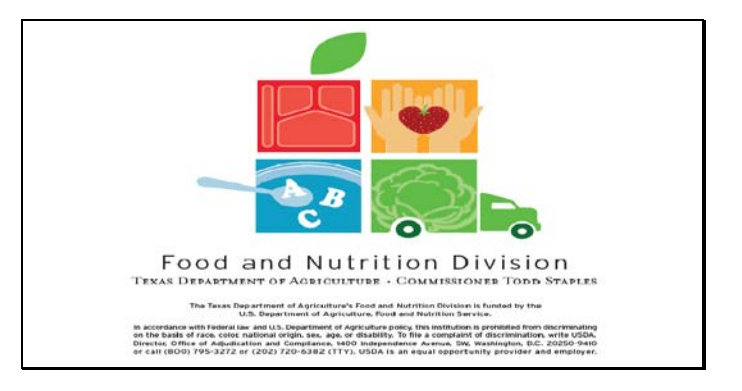

Slide 9 - Legal Screen

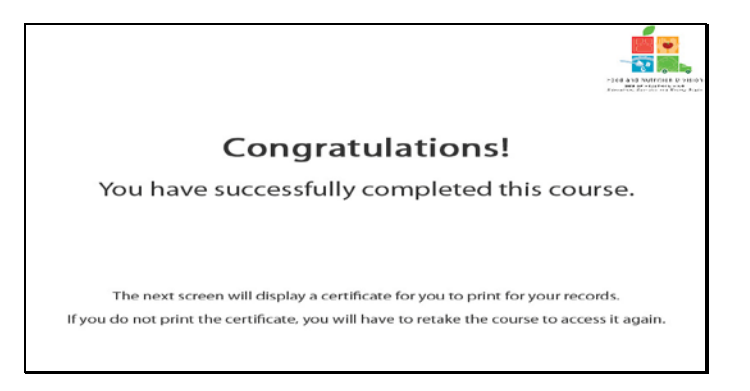

Slide 10 - Certificate Explanation

Congratulations on the successful completion of this course. The following slides will provide you with a printable certificate for your records.

| Mortificate of Mou                                                                                                   | ara (Tananlatian                       |
|----------------------------------------------------------------------------------------------------|----------------------------------------|
| This is to certify that           This is to certify that           has completed the course           Program Costs |                                        |
| Course duration From 7 March, 2011                                                                                   | To 1 January, 2012                     |
| 11 February, 2011                                                                                                    | Tracie M. Combs<br>Autómised Sepantane |

Slide 11 - Certificate Screen

Please print this certificate for your records. This completes the TX-UNPS Software Demonstration.

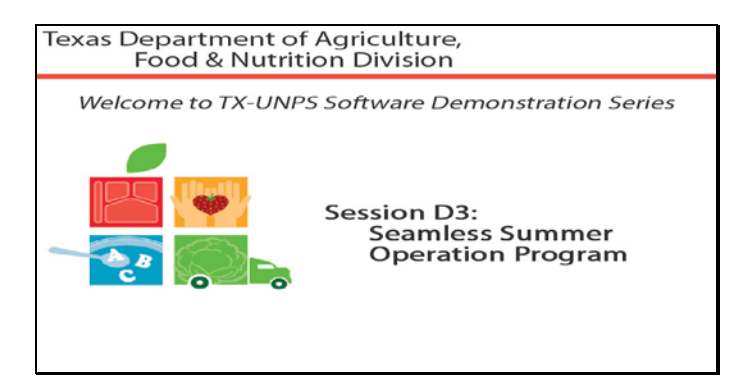

Slide 1 - Welcome

The Texas Department of Agriculture, Food and Nutrition Division would like to welcome you to the TX-UNPS Software Demonstration Series.

Today, we will review Seamless Summer Operation Program.

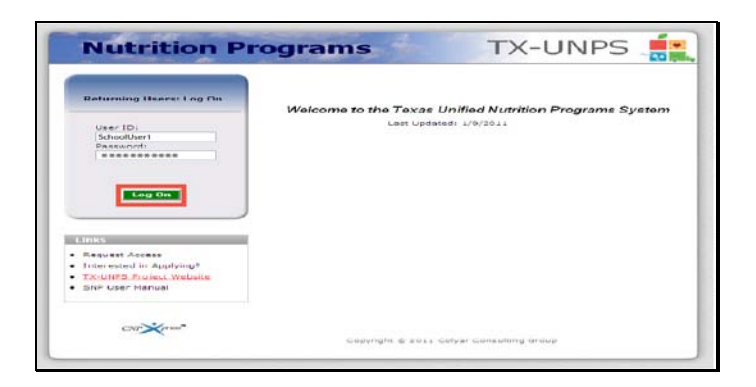

Slide 2 - Log in screen entered

Open your internet browser and go to the TX-UNPS home page. Enter your user name and password in the fields provided, and the select and click the Log On button.

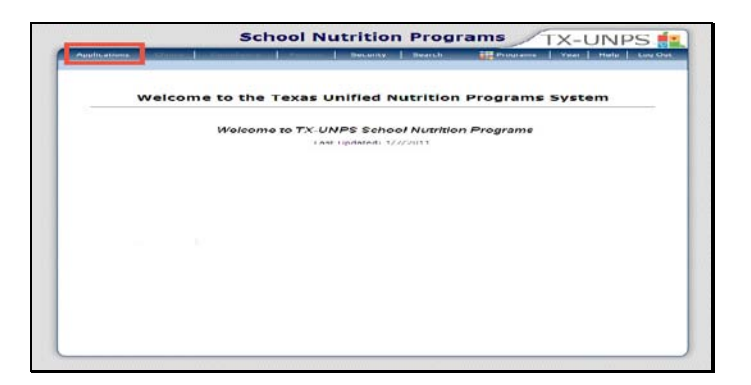

Slide 3 - SNP page

Upon successfully logging in to TX-UNPS, select Applications from the navigation bar.

| Applie attorns                                                                                                    | Search Vear Help Ley Out                                        |
|----------------------------------------------------------------------------------------------------|-----------------------------------------------------------------|
| opping and a second second sec |                                                                 |
| tem                                                                                                    | Description                                                     |
| Application Packet                                                                                                    | Applications forms (Contracting Entity and Site)                |
| summer Nutrition Program Costa                                                                                                    | Total Costs Associated with Operating a summer Nutntion Program |
| Capital Expenditure Request                                                                                                    | Request for funds to purchase capital items > \$5,000           |
| October Enrollment                                                                                                    | October Enrollment and Eligibility by Site                      |
| Direct Certification / Direct Venification                                                                                                    | Direct Certification / Direct Verification screens              |
|                                                                                                    |                                                                 |
|                                                                                                    |                                                                 |
|                                                                                                    |                                                                 |
|                                                                                                    |                                                                 |
|                                                                                                    |                                                                 |
|                                                                                                    |                                                                 |
|                                                                                                    |                                                                 |
|                                                                                                    |                                                                 |

Slide 4 - app packet

You will be directed to the Applications menu. Select Application Packet to begin.

|                                                                                                    | Scl                                                                                                    | hool Nu                                                                 | atrition                                                                                                    | Progra                            | ms                                                          | TX-U                      | NPS 📫                           |
|----------------------------------------------------------------------------------------------------|----------------------------------------------------------------------------------------------------|-------------------------------------------------------------------------|----------------------------------------------------------------------------------------------------|-----------------------------------|-------------------------------------------------------------|---------------------------|---------------------------------|
| Applications Calmo                                                                                                    | Contraction of the local division of the local division of the loc | - TRANSPORT                                                             | and the second second s | Emars N                           |                                                             | Vent                      | Halp Long Out                   |
| applications > application its                                                                                                    | chat +                                                                                                    |                                                                         |                                                                                                    |                                   |                                                             | Bcheol                    | vean 2010 - 20                  |
|                                                                                                    |                                                                                                    | 2010 - 20                                                               | 11 Applicati                                                                                                    | on Packet                         |                                                             |                           |                                 |
| 01408 Statusi Active<br>TEST-Contu ISO<br>DEA:<br>73 S Walnut Ave<br>New Braunfels, TX 78530<br>Gaunty District Code: 046-5<br>ESC Region: 13 | 901                                                                                                    |                                                                         |                                                                                                    |                                   |                                                             |                           |                                 |
|                                                                                                    |                                                                                                    |                                                                         |                                                                                                    |                                   | Packs                                                       | t Assigned                | To: unassigne                   |
|                                                                                                    |                                                                                                    |                                                                         |                                                                                                    | Later                             |                                                             |                           |                                 |
| Action                                                                                                    | Form Nan                                                                                                    | ne                                                                      |                                                                                                    | Versie                            | on Status                                                   |                           |                                 |
| Action<br>View   Revise                                                                                                    | Form Nan                                                                                                    | ne<br>o Entity Applic                                                   | ation                                                                                                    | Rev.                              | 3 Approver                                                  | 8                         |                                 |
| Action<br>View   Revise<br>Details                                                                                                    | Form Nam                                                                                                    | ne<br>g Entity Applic<br>tract List                                     | ation                                                                                                    | Rev.                              | 3 Approver<br>1 Contra                                      | d<br>ct                   |                                 |
| Action<br>View   Revise<br>Details<br>Details                                                                                                 | Form Nan<br>Contractine<br>FSMC Cont<br>Checklist 5                                                                                                    | ne<br>g Entity Applic<br>tract List<br>lummary (1)                      | tation                                                                                                    | Rev.                              | 3 Approver<br>1 Contra                                      | d<br>ct                   |                                 |
| Action<br>View   Revise<br>Details<br>Details<br>Ste Applications                                                                             | Form Nan Contracting FSMC Cont Checklist 8 Approved                                                                                                    | ne<br>g Entity Applic<br>tract List<br>Summary (1)<br>Pending           | Return for<br>Correction                                                                                                    | Denied                            | Status<br>Approved<br>Closed                                | d<br>ct.<br>Error         | Total                           |
| Action<br>View   Revise<br>Details<br>Details<br>Site Applications<br>School Nutrition Program                                                | Form Nam<br>Contracting<br>FSMC Cont<br>Checklist 5<br>Approved                                                                                                    | ne<br>g Entity Applic<br>tract List<br>lummary (1)<br>Pending<br>0      | Return for<br>Correction<br>0                                                                                                    | Later<br>Versid<br>Rev.<br>Denied | Withdrawn/<br>Closed                                        | t<br>ct<br>Fror<br>0      | Total<br>Applications<br>1      |
| Action<br>View   Revise<br>Details<br>Details<br>Ste Applications<br>School Nutrition Program<br>Seamless Summer Option                       | Form Nan<br>Contracting<br>FSMC Cont<br>Checklist 8<br>Approved<br>1                                                                                                    | ne<br>g Entity Applic<br>tract List<br>Summary (1)<br>Pending<br>0<br>0 | Return for<br>Correction<br>0                                                                                                    | Denied<br>0                       | Status<br>Approver<br>1 Contra<br>Withdrawn/<br>Closed<br>0 | d<br>ct<br>Free<br>0<br>0 | Total<br>Applications<br>1<br>2 |

Slide 5 - ssop

Select Seamless Summer Option

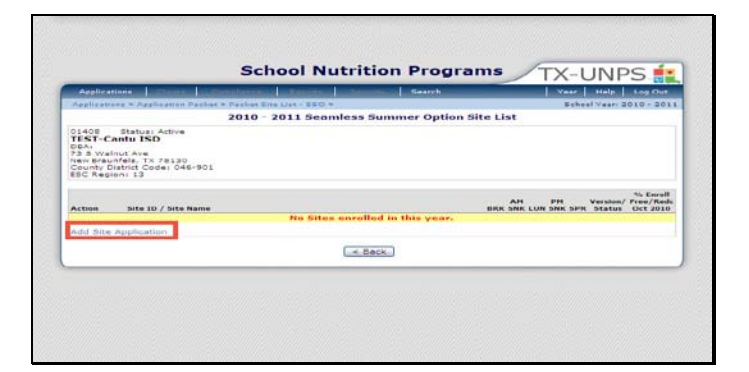

Slide 6 - add an app

Select add site application

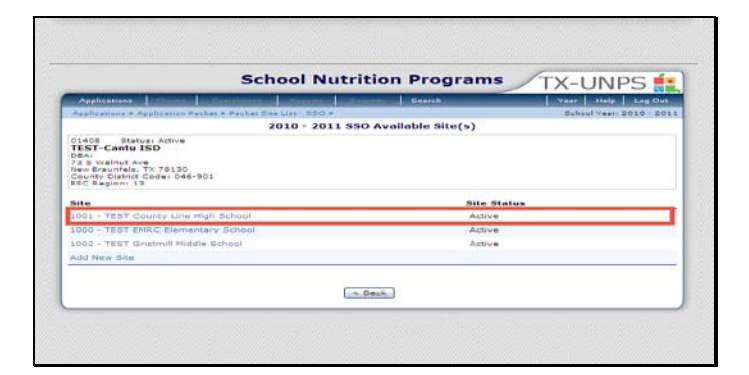

Slide 7 SSOP Site

On this screen you will be given two options, you can select a site already listed or add a new site. For either option you will have to complete the site application.

We will now select an already listed site.

|                | and the section of the section of th | and standards              | STREET, STREET, STREET | A DESCRIPTION OF |            | and the local division of the local division of the local division | Manrah       | _      |           | Winne P  | Rolar Burg Char |
|----------------|----------------------------------------------------------------------------------------------------|----------------------------|----------------------------------------------------------------------------------------------------|------------------|------------|----------------------------------------------------------------------------------------------------|--------------|--------|-----------|----------|-----------------|
| -00            | plications & application                                                                                                    |                            | man sugar                                                                                                    |                  | 10         |                                                                                                    |              |        |           | -choot a |                 |
|                |                                                                                                    |                            |                                                                                                    |                  |            |                                                                                                    |              |        |           |          | VIEW   MODIF    |
|                |                                                                                                    |                            | - 24                                                                                                    | 13.U - 14        |            | Nite /                                                                                                    | pplicatio    | •      |           |          |                 |
| 01.<br>TE07140 | 600 Status Artis<br>ST-Cantu ISD<br>C Walnet Ave<br>Discontais, Th 70100<br>unty District Code: De<br>Region: 15                                                                                                    | 6.001                      |                                                                                                    |                  |            | TEST C                                                                                                    | OUNTY L      | NE HIG | I SCHO    | э.       |                 |
| -              | amless Summer C                                                                                                    | optact                     |                                                                                                    |                  |            |                                                                                                    |              |        |           | v        | arsian: Origin  |
| _              |                                                                                                    | Selutati                   |                                                                                                    | aret hisms       | 2          |                                                                                                    | Loot Name    |        |           |          |                 |
| 1.             | Planter                                                                                                    |                            | -                                                                                                    |                  |            |                                                                                                    |              |        |           |          |                 |
| 2.             | Email Address                                                                                                    | 1                          |                                                                                                    |                  |            |                                                                                                    |              | 1      |           |          |                 |
| 3.             | Phone:                                                                                                    |                            |                                                                                                    | Exti             |            |                                                                                                    | Figika I     |        |           |          |                 |
| 4.             | Title:                                                                                                    |                            |                                                                                                    |                  |            |                                                                                                    |              |        |           |          |                 |
| >11            | reet Address                                                                                                    |                            |                                                                                                    |                  |            |                                                                                                    |              |        |           |          |                 |
| в.             | address Line 11                                                                                                    |                            |                                                                                                    |                  |            |                                                                                                    |              |        |           |          |                 |
| -              | Address Line 21                                                                                                    | 1                          |                                                                                                    |                  |            |                                                                                                    |              |        |           | 1        |                 |
| 2.             | Cityi                                                                                                    |                            |                                                                                                    |                  |            |                                                                                                    |              |        |           |          |                 |
| υ.             | Dinte                                                                                                    | -17 H                      | 101                                                                                                    |                  |            |                                                                                                    |              |        |           |          |                 |
| Pe             | riod of Operation                                                                                                    |                            |                                                                                                    |                  |            |                                                                                                    |              |        |           |          |                 |
| Ψ.             | to the site located i                                                                                                    | in an area                 | where the                                                                                                    | school (         | perates    | on a ves                                                                                                    | in-round cal | endarr | 0 5       | 6.0 C    | > tio           |
| 20.            | Summer Operation                                                                                                    | al states: 1               | Hart Liate                                                                                                    |                  |            | 10                                                                                                    | end pater    |        |           | 0        |                 |
| 31.            | Enter the number o                                                                                                    | t days the                 | Site will a                                                                                                    | operate e        | ach mon    | th r                                                                                                    |              |        |           |          |                 |
|                |                                                                                                    | and a second second second | 1000                                                                                                    |                  | man and an | dam're.                                                                                                    | T11 44.7     | 1000   | district. | and the  | to be let       |

Slide 8 - app1

Some fields may have been pre-populated, while others require data input.

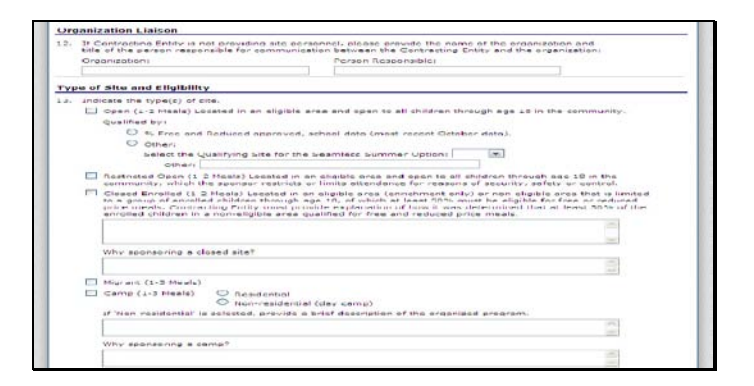

Slide 9- app2

Please check all fields for accuracy and verify that all data is current and correct.

| teal F | I Participation            |                         |             |         |        |             |                |           |  |  |  |  |
|--------|----------------------------|-------------------------|-------------|---------|--------|-------------|----------------|-----------|--|--|--|--|
|        | Type of Mea<br>to be Serve | e and service<br>Is Est | information | mber    | Time M | eal Service | Time Mea       | l Service |  |  |  |  |
| T      | Breakfast                  |                         |             |         |        | · 100 ·     |                | - 100     |  |  |  |  |
|        | Uays served:               | Mon-Fri                 | i siun      | Mon Mon | I ive  | wed in      | u 🗖 tri        | D siat    |  |  |  |  |
|        | AM Snack                   |                         |             |         |        | M 00: M     |                | ₩ 100 ₩   |  |  |  |  |
|        | Days served:               | E Hon-Fri               | E zun       | Men Men | Tue    | U Wed D Th  | u 🗖 FH         | - 2+5     |  |  |  |  |
| -      | Lunch                      |                         |             |         |        | m 100 m     | and the second | m 100 m   |  |  |  |  |
|        | Days served:               | Mon-Fri                 | 🔲 Sun       | Mon Mon | Tue    | Wed Th      | u 🔲 Fri        | Sat Sat   |  |  |  |  |
|        | PH Gnack                   |                         |             |         |        | M (00 M     |                | M. 100 M. |  |  |  |  |
|        | Days served:               | Flon-Fri                | Sun Sun     | Mon Mon | Tue    | 🖾 Wed 🛄 Th  | u 🗖 Fri        | Sat       |  |  |  |  |
| E      | Supper                     |                         |             |         |        | M 000 M     |                | M 100 M   |  |  |  |  |
|        | Days served:               | E Mon Fri               | E sun       | Mon 1   | Tuc 🗆  | Wed D Th    | u 🛄 Fri        | E Eat     |  |  |  |  |

Slide 10- app3

Please complete all sections that pertain to your site.

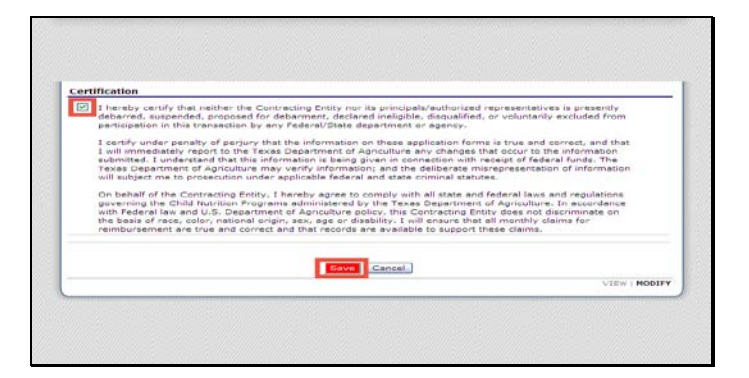

Slide 11

Once you have completed the application, please read the Certification section. To indicate compliance, select the checkbox and select save.

| Applications                                                                                                    | Bearth Ve                                                                               | ar   Help   Lug Out   |
|----------------------------------------------------------------------------------------------------|-----------------------------------------------------------------------------------------|-----------------------|
| Applications > Application Packat > Pec                                                                                                    | 2010 - 2011 SSO Site Application                                                        | Sheel Year: 2010 - 20 |
| 01408 Status: Active<br>TEST-Cantu ISD<br>GRAI<br>73 5 Walnut Ave<br>New Braunfels. TX 78130<br>County District Code: 646-901<br>680 Region: 13 | 1001 Statuti Adive<br>TE3 COUNTY LINE HIGH SCHOOL<br>Y and Y<br>Hen Breunfels, TS 78130 |                       |
| The SSO Site Application has be                                                                                                    | en saved.                                                                               |                       |
|                                                                                                    | (                                                                                       |                       |

Slide 12 - claim month details 1

After successfully saving your application, select Finish
| Application                                | - Constant ( Constant ( Constant                                        | •       |     |     |      | lin. | (marc  | thelp             | Log Out   |
|--------------------------------------------|-------------------------------------------------------------------------|---------|-----|-----|------|------|--------|-------------------|-----------|
| medications                                | <ul> <li>Application Packet &gt; Packet line List - 850 &gt;</li> </ul> |         |     |     |      |      | 364.74 | ool years 2       | 010 - 201 |
|                                            | 2010 - 2011 Seamless Summer Op                                          | otion 5 | ite | lst |      |      |        |                   |           |
| County Distr<br>County Distr<br>ESC Region | 6. TX 78130<br>tCode: 046-801<br>13                                     |         |     |     |      |      |        | Manadam d         | % Enroll  |
| Action                                     | Site 1D / Site Name                                                     |         | DRK | SNK | LUNS | SNK  | SPR    | Status            | Oct 2010  |
|                                            |                                                                         | Totals  | 0   | .0  | 1    | 0    | Ó      |                   |           |
| View   Healthy                             | + 1001<br>TEST County Line High School                                  |         |     |     | *    |      |        | Fiat<br>Submitted |           |
| Add Site Ap                                | plication                                                               |         |     |     |      |      |        |                   |           |
| rotal Sites                                | Enrolled: 1                                                             |         |     |     |      |      |        |                   |           |
|                                            |                                                                         |         |     |     |      |      |        |                   |           |

Slide 13 - claim month details 2

You can view or modify your application on the Seamless Summer Option Site list screen.

Select back to return to the application packet.

|                                                                                                    | Sch                                                             | 1001 Nu                                                             | itrition                                                                                                    | Progra                        | ams                                                                                     | ΓX-U                                          | NPS 👫                      |
|----------------------------------------------------------------------------------------------------|-----------------------------------------------------------------|---------------------------------------------------------------------|----------------------------------------------------------------------------------------------------|-------------------------------|-----------------------------------------------------------------------------------------|-----------------------------------------------|----------------------------|
| Applications   120-00-                                                                                                    | Commission and Commission                                       | dimension of                                                        | in the second second second second second second second second second second second second second second second | Search                        |                                                                                         | Vear                                          | Help Log Ust               |
| Applications > Application Pa-                                                                                                    | chat >                                                          |                                                                     |                                                                                                    |                               |                                                                                         | School                                        | Year 2010 - 2011           |
|                                                                                                    |                                                                 | 2010 - 20                                                           | 11 Applicati                                                                                                    | on Packet                     |                                                                                         |                                               |                            |
| 01408 Status: Active<br>TEST-Contu ISD<br>0841<br>73 3 Weinut Ave<br>New Braunfets, TX 78130<br>Csunty District Code; 046-1<br>ESC Region: 13 | 101                                                             |                                                                     |                                                                                                    |                               |                                                                                         |                                               |                            |
| been submitt                                                                                                    | on Facket is ne                                                 | ot considered                                                       | complete until                                                                                                  | the prior ye                  | ar's rood safety                                                                        | Inspection                                    | Report has                 |
| MARKAN                                                                                                    |                                                                 | Ne C.                                                               |                                                                                                    | Lat                           | Packe                                                                                   | t Assigned                                    | i io: unassigned           |
| Action                                                                                                    | Form Nan                                                        | 10                                                                  |                                                                                                    | Vers                          | Packe<br>Jon Status                                                                     | t Assigned                                    | i to: unessigned           |
| Action<br>View   Modify                                                                                                    | Form Nam                                                        | ne<br>2 Entity Applic                                               | ation                                                                                                    | Lati<br>Vers<br>Rev           | Packe<br>Ion Status                                                                     | t Assigned                                    | i i o: unassigned          |
| Action<br>View   Modify<br>Details                                                                                                    | Form Nam                                                        | ne<br>2 Entity Applic<br>rect List                                  | ation                                                                                                    | Late<br>Vers<br>Rev           | Packe<br>Ion Status<br>1 Not Subn<br>1 Contra                                           | t Assigned<br>hitted                          | I to: unessigned           |
| Action<br>View   Modify<br>Details<br>Details                                                                                                 | Form Nam                                                        | ne<br>2 Entity Applic<br>ract List<br>Jummary (1)                   | ation                                                                                                    | Lat<br>Vers<br>Rev            | Packs<br>Ion Status<br>I Not Subn<br>I Contra                                           | t Assigned<br>nitted<br>ct                    | 10: unassigned             |
| Action<br>View   Modify<br>Octails<br>Octails<br>Nite Applications                                                                            | Form Nam<br>Contracting<br>FSHC Cont<br>Checklist S<br>Approved | ne<br>a Entity Applic<br>ract List<br>Lummary (1)<br>Pending        | ation<br>Return for<br>Const. Unit                                                                              | Lat<br>Vers<br>Rev<br>Denied  | Vacke<br>Lon Status<br>1 Not Subm<br>1 Contra<br>Withdrawn/<br>Clowed                   | t Assigned<br>nitted<br>Ct<br>Error           | Total<br>Applications      |
| Action<br>View   Modify<br>Ontails<br>Details<br>Ste Applications<br>School Pastrition Program                                                | Form Nam Contracting FSHC Cont Checklist S Approved             | ente<br>2 Entity Applic<br>rect List<br>Lummary (1)<br>Pending<br>0 | ation<br>Return for<br>Constant                                                                                 | Lat<br>Vers<br>Rev<br>Ounied  | vacke<br>ton Status<br>i Not Subn<br>i Contra<br>Withdrawn/<br>Governd                  | t Assigned<br>nitted<br>ct<br>Error           | Total<br>Applications      |
| Action<br>View   Modify<br>Details<br>Details<br>Site Applications<br>School Nutrition Program<br>Semmes Summer Option                        | Form Nam Contracting FSHC Cont Checklist S Approved I 0         | ectity Applic<br>rect List<br>fummary (1)<br>Pending                | Action<br>Return for<br>Connection<br>G                                                                         | Contend<br>Openied<br>Openied | vacke<br>vat<br>ion Status<br>1 Not Subn<br>1 Contrai<br>Withdeawn/<br>Chosed<br>0<br>0 | t Assigned<br>nitted<br>ct<br>Error<br>0<br>0 | Total<br>Applications<br>L |

Slide 14 - claim confirmation

Select submit for approval

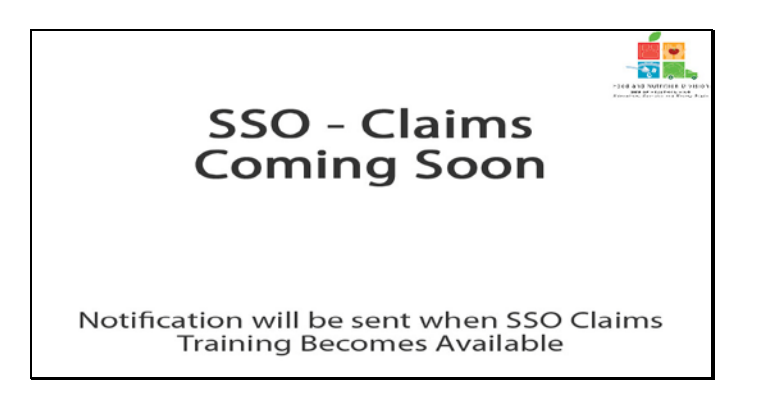

Seamless Summer Operation Program Claims will be available at a later date. TDA will notify you when the training is available.

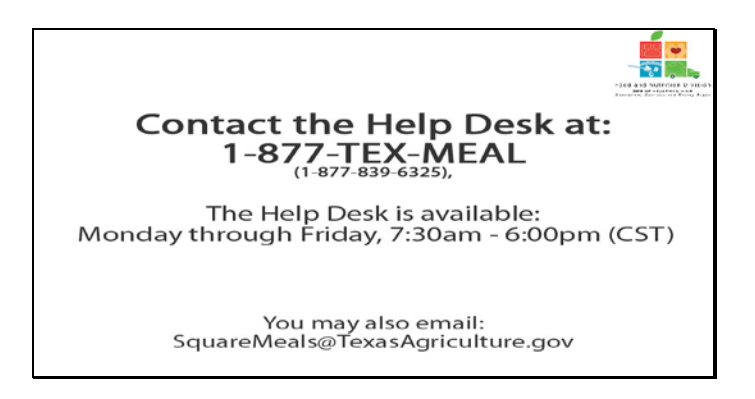

Slide 16 - Help desk

If you need assistance, please contact the TX-UNPS Help Desk at 1-877-TEX-MEAL. The help desk is available Monday through Friday 7:30am – 6:00pm central standard time. You may also email questions to <u>squaremeals@texasagriculture.gov</u>

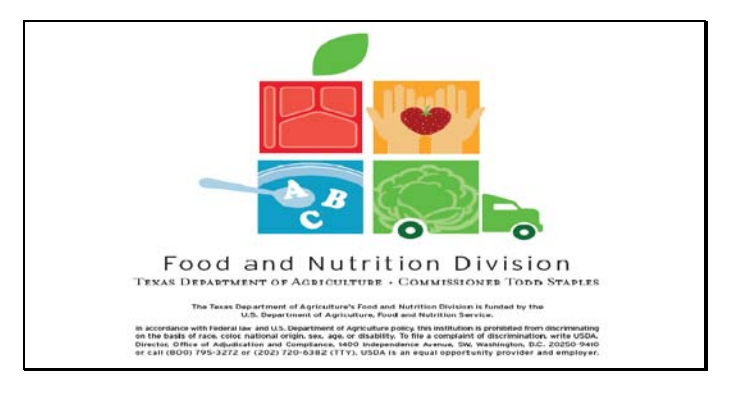

Slide 17 - Legal Screen

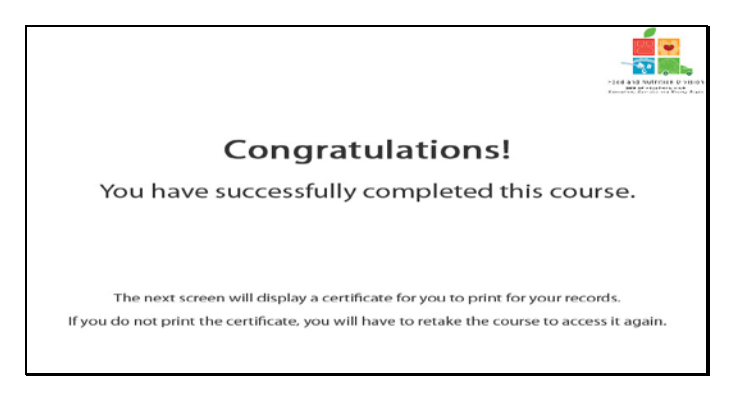

Slide 18 - Certificate Explanation

Congratulations on the successful completion of this course. The following slides will provide you with a printable certificate for your records.

| Certificate of Cour                 | se Completion                           |
|-------------------------------------|-----------------------------------------|
| This is to certify that TX-UNPS See | amiess Summer                           |
| Course duration From 7 March, 2011  | To 1 January, 2012                      |
| 14 February, 2011                   | Tracle M. Combs<br>Authorized Sepanture |

Slide 19 - Certificate Screen

Please print this certificate for your records. This completes the TX-UNPS Software Demonstration.

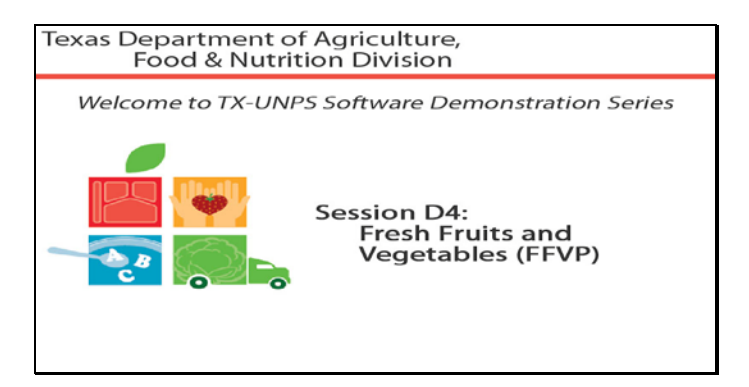

Slide 1 - Welcome

The Texas Department of Agriculture, Food and Nutrition Division would like to welcome you to the TX-UNPS Software Demonstration Series.

Today, we will review Fresh Fruits and Vegetables.

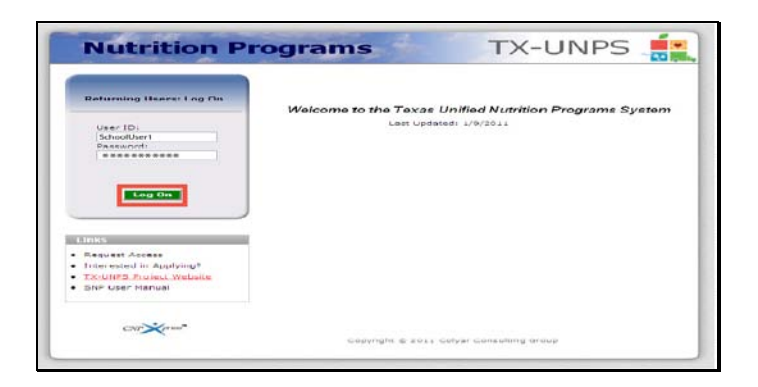

Slide 2 - Log in screen entered

Open your internet browser and go to the TX-UNPS home page. Enter your user name and password in the fields provided, and the select and click the Log On button.

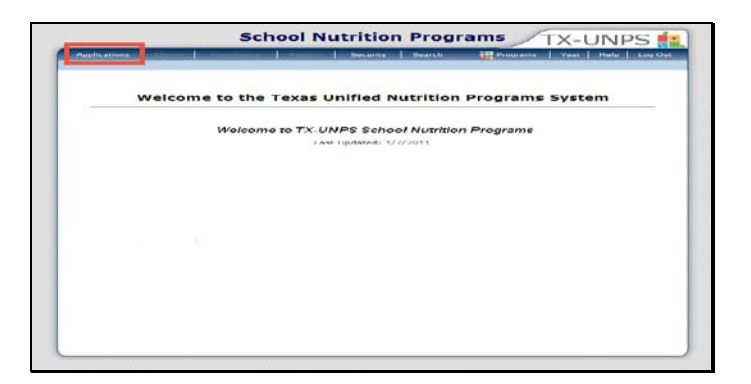

Slide 3 - SNP page

Upon successfully logging in to TX-UNPS, select Applications from the navigation bar.

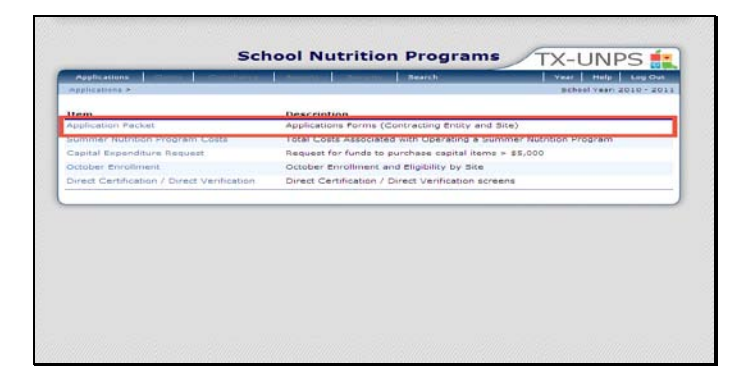

Slide 4 - app packet

You will be directed to the Applications menu. Select Application Packet to begin.

| Applications Claime                                                                                                    | Contraction of                                    | In the second second second second second second second second second second second second second second second | and the second second s | Search    |                      | Veet       | ttelp Log Out   |
|----------------------------------------------------------------------------------------------------|---------------------------------------------------|----------------------------------------------------------------------------------------------------|----------------------------------------------------------------------------------------------------|-----------|----------------------|------------|-----------------|
| Applications + Application Par                                                                                                    | Acres 16                                          |                                                                                                    |                                                                                                    |           |                      | School .   | Vest 2010 - 201 |
|                                                                                                    |                                                   | 2010 - 20                                                                                                    | 11 Applicati                                                                                                    | on Packet |                      |            |                 |
| 01408 Status: Active<br>TEST-Cantu ISD<br>06A:<br>73 3 Walnut Ave<br>New Braunfels, TX 78130<br>County District Code: 046-9<br>68C Region: 13 | 01                                                |                                                                                                    |                                                                                                    |           |                      |            |                 |
|                                                                                                    |                                                   |                                                                                                    |                                                                                                    |           | Packe                | t Assigned | To: unassigned  |
| Action                                                                                                    | Form N                                            | ame                                                                                                    |                                                                                                    | Vers      | ion Status           |            |                 |
| View   Revise                                                                                                    | <ul> <li>Contrac</li> </ul>                       | ting Entity Applie                                                                                              | cation                                                                                                    | Rev       | 4 Approved           | 1          |                 |
| Details                                                                                                    | FSMC C                                            | ontract List                                                                                                    |                                                                                                    |           | 1 Contra             | ct         |                 |
| Add                                                                                                    | <ul> <li>Fresh Fr</li> <li>Application</li> </ul> | uit And Vegetab                                                                                                 | le Program                                                                                                    |           | Not Start            | ed         | 0               |
| Octoila                                                                                                    | <ul> <li>Checklis</li> </ul>                      | t Summary (1)                                                                                                   |                                                                                                    |           |                      |            |                 |
| Site Applications                                                                                                    | Approved                                          | Pending                                                                                                    | Return for<br>Correction                                                                                                    | Denied    | Withdrawn/<br>Closed | Error      | Total           |
| School Nutrition Program                                                                                                    | 1.1                                               | 0                                                                                                    | 0                                                                                                    | 0         | 0                    | 0          | 1               |
| Beamless Summer Option                                                                                                    | 2                                                 | 0                                                                                                    | 0                                                                                                    | 0         | 0                    | 0          | 2               |
| These Tradict Materia                                                                                                    |                                                   | Rack.                                                                                                    | Rubrent for 4                                                                                                    | -oproval  |                      |            |                 |

Slide 5 - Modify

If you have been invited to participate in Fresh Fruits and Vegetables, your application packet will display the FFVP Application highlighted with a red arrow.

Select ADD.

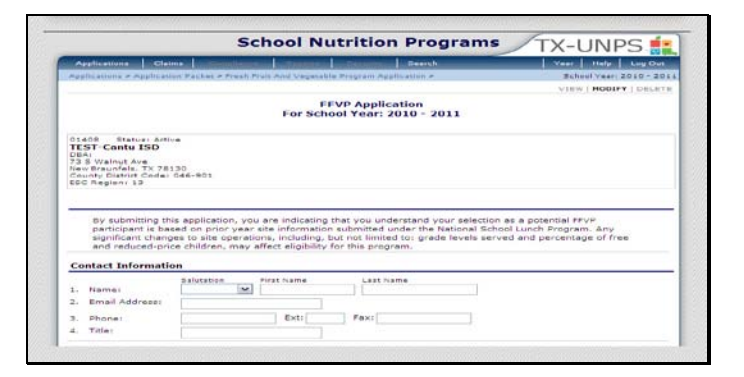

Slide 6- FFVP App

Please complete all sections that pertain to your entity.

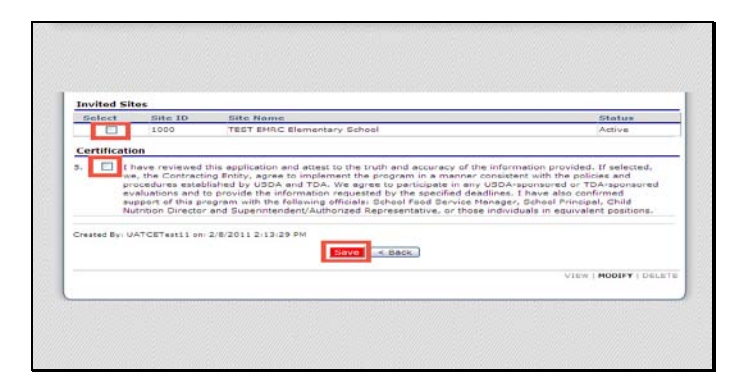

Slide 7 – FFVP App

Please check all fields for accuracy and verify that all data is current and correct.

Select the sites you wish to participate.

Then select the certification check box and save.

| Applications Claims                                                                                                    |        | and some   | and as the second | Constitute of            | Gental     |                      | Veet        | Help Log Out          |
|----------------------------------------------------------------------------------------------------|--------|------------|-------------------|--------------------------|------------|----------------------|-------------|-----------------------|
| applications > application #4                                                                                                    | (list) | *          |                   |                          |            |                      | Beneel      |                       |
|                                                                                                    |        |            | 2010 - 203        | 11 Applicat              | ion Packet |                      |             |                       |
| 01408 Statust Active<br>TEST-Contu ISD<br>DBA:<br>73 S Walnut Ave<br>New Braunfels, TX 78130<br>County District Code: 046-3<br>ESC Region: 13 | 01     |            |                   |                          |            |                      |             |                       |
|                                                                                                    | _      |            | _                 | _                        |            | Packe                | it Assigned | To: unassigned        |
| Action                                                                                                    | F      | orm Na     |                   |                          | Late       | st<br>on Status      |             |                       |
| View   Revice                                                                                                    | ~ 0    | Contractio | ig Entity Applier | ation                    | Rev.       | a Approved           | 1           |                       |
| Detaila                                                                                                    |        | SMC Cen    | strect List       |                          |            | 1 Cuntrer            | út.         |                       |
| view   Medify                                                                                                    | P A    | resh Fruit | L And Vegetable   | z Program                |            | Submitte             | d           |                       |
| Details                                                                                                    | -      | mecklist : | Summary (1)       |                          |            |                      |             |                       |
| Site Applications                                                                                                    | ^      | pproved    | Pending           | Raturn for<br>Correction | Denied     | Withdrawn/<br>Closed | Error       | Total<br>Applications |
| School Nutrition Program                                                                                                    |        | .1         | 0                 | 0                        | 0          | 0                    | 0           | 1                     |
| Seamless Summer Option                                                                                                    |        | 2          | 0                 | 0                        | 0          | 0                    | 0           | 2                     |
|                                                                                                    |        |            | ~ Deck            | Submit for a             | Approval   | í.                   |             |                       |

Once your FFVP application has been successfully saved, you can check the application packet screen for your application status.

| Applications Claims                                                                                                    |      | and some of                    | in Colomannut              | and the second second s | Gentalb                 |                      | An Menton and | Help Log Out          |
|----------------------------------------------------------------------------------------------------|------|--------------------------------|----------------------------|----------------------------------------------------------------------------------------------------|-------------------------|----------------------|---------------|-----------------------|
| applications > application #4                                                                                                    | Char | ( >                            |                            |                                                                                                    |                         |                      | Behool        | veer 2010 - 2011      |
|                                                                                                    |      |                                | 2010 - 20                  | 11 Applicati                                                                                                    | ion Packet              |                      |               |                       |
| 01408 Statuer Artive<br>TEST-Contu ISD<br>DBAI<br>73 S Walnut Ave<br>New Braunfels, TX 78120<br>County District Cortex 046-1<br>ESC Regreex 13 | 805  |                                |                            |                                                                                                    |                         |                      |               |                       |
|                                                                                                    |      |                                |                            |                                                                                                    |                         | Packa                | t Accigned    | To: unassigned        |
| Action                                                                                                    |      | Form Nar                       |                            |                                                                                                    | Versi                   | ion Status           |               |                       |
| View   Revice                                                                                                    | ~    | Contracting Entity Application |                            |                                                                                                    | Rev.                    | a Approved           |               |                       |
| Oetaila                                                                                                    | -    | FSMC Con                       | tract List                 |                                                                                                    |                         | 1 Cuntre             | üt.           |                       |
| wiew.                                                                                                    | ~    | Presh Fruit<br>Application     | And Vegetable              | e Program                                                                                                    |                         | Approved             |               |                       |
| Oetails                                                                                                    | r    | Checklist 1                    | Jummary (1)                |                                                                                                    |                         |                      |               |                       |
| Site Applications                                                                                                    | 1    | Approved                       | Pending                    | Raturn for<br>Correction                                                                                                    | Denied                  | Withdrawn/<br>Closed | Error         | Total<br>Applications |
| Schoul Nutrition Program                                                                                                    |      | 1                              | 0                          | 0                                                                                                    | 0                       | 0                    | 0             | 1                     |
| Seamless Summer Option                                                                                                    |      | 2                              | 0                          | 0                                                                                                    | 0                       | 0                    | 0             | 2                     |
|                                                                                                    |      |                                | Contraction of Contraction |                                                                                                    | Automotion and a second |                      |               |                       |

No narration

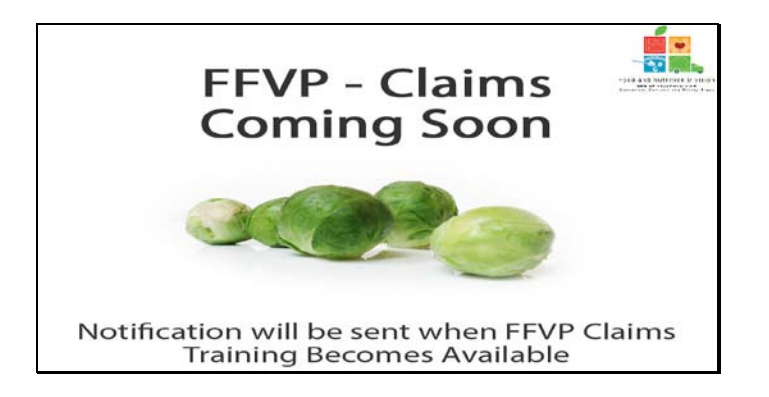

Fresh Fruits and Vegetables Claims will be released shortly. TDA will notify you when the training becomes available.

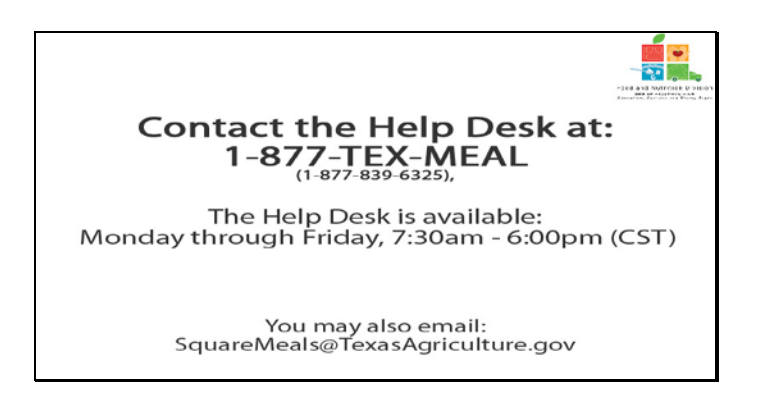

Slide 11 - Help desk

If you need assistance, please contact the TX-UNPS Help Desk at 1-877-TEX-MEAL. The help desk is available Monday through Friday 7:30am – 6:00pm central standard time. You may also email questions to <u>squaremeals@texasagriculture.gov</u>

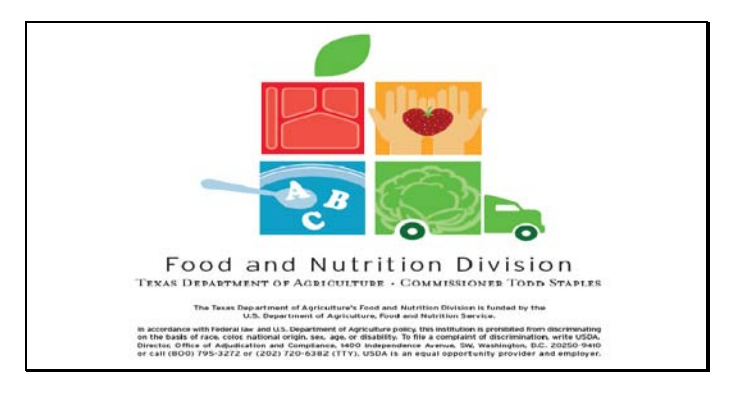

Slide 12 - Legal Screen

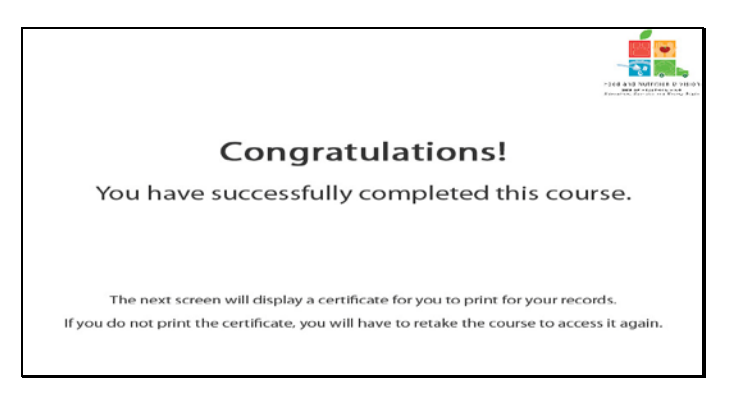

Slide 13 - Certificate Explanation

Congratulations on the successful completion of this course. The following slides will provide you with a printable certificate for your records.

| 67                                 | (C                    |
|------------------------------------|-----------------------|
| Certificate of Cour                | se Completion         |
| This is to certify that            | VP                    |
| Course duration From 7 March, 2011 | То 1 Јапиату, 2012    |
| 11 February, 2011                  | Tracie M. Combs       |
|                                    | Authorized Sequetions |

Slide 14 - Certificate Screen

Please print this certificate for your records. This completes the TX-UNPS Software Demonstration.

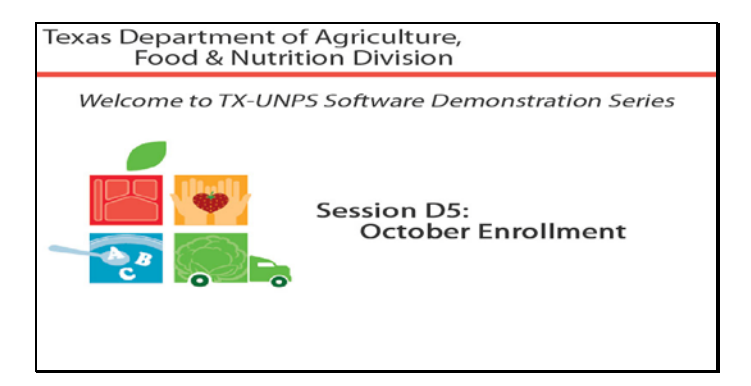

Slide 1 - Welcome

The Texas Department of Agriculture, Food and Nutrition Division would like to welcome you to the TX-UNPS Software Demonstration Series.

Today, we will review October Enrollment.

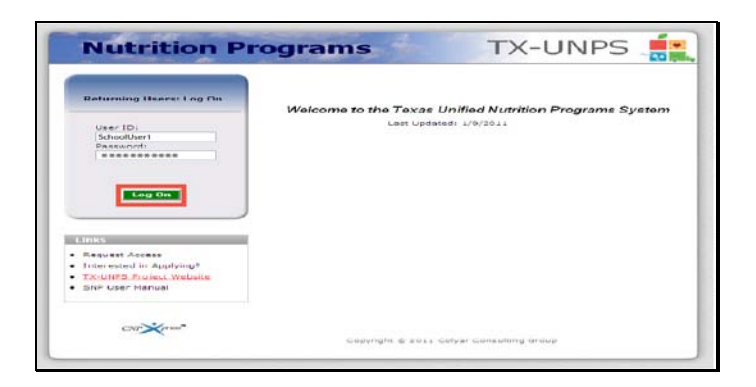

Slide 2 - Log in screen entered

Open your internet browser and go to the TX-UNPS home page. Enter your user name and password in the fields provided, and the select and click the Log On button.

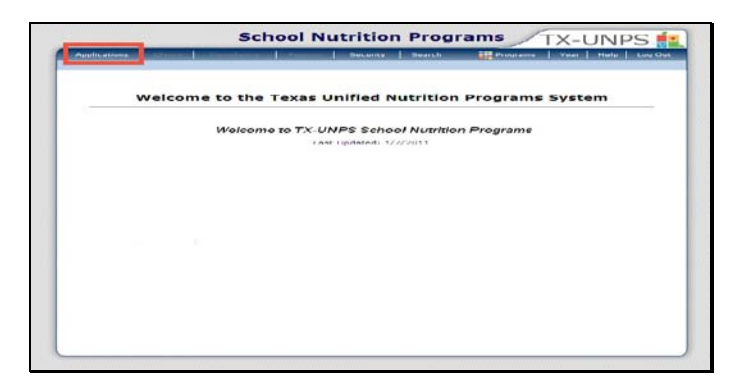

Slide 3 - SNP page

Upon successfully logging in to TX-UNPS, select Applications from the navigation bar.

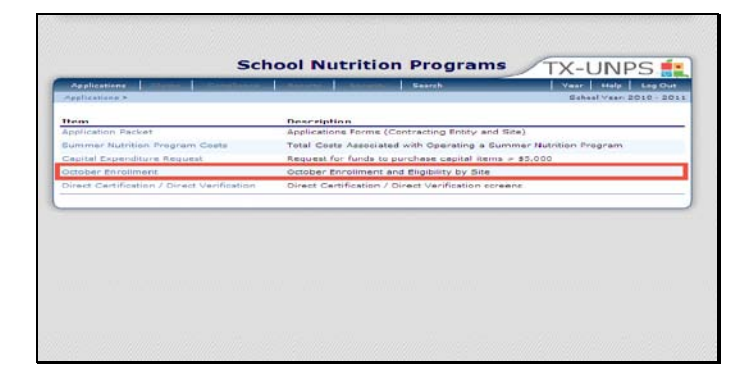

Slide 4 - Application Packet

You will be directed to the Applications menu. Select October Enrollment to begin.

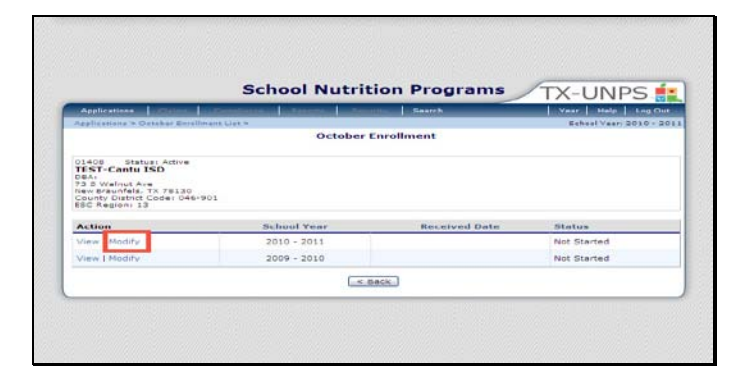

Slide 5 - Modify

Once on the October Enrollment screen, select modify for the appropriate school year.

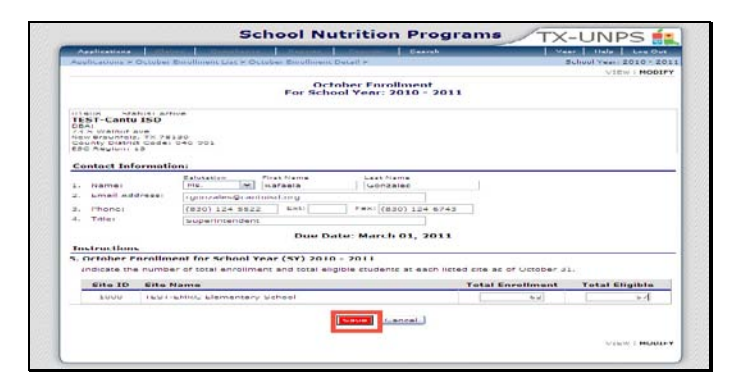

Slide 6 - Save

Please complete all sections that pertain to your entity.

Please check all fields for accuracy and verify that all data is current and correct.

Select save.

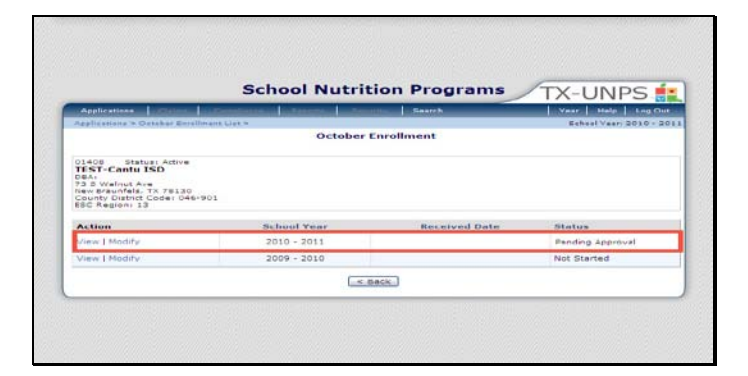

## Slide 7 - Status

You will be directed to the October Enrollment screen and will be able to view your status.

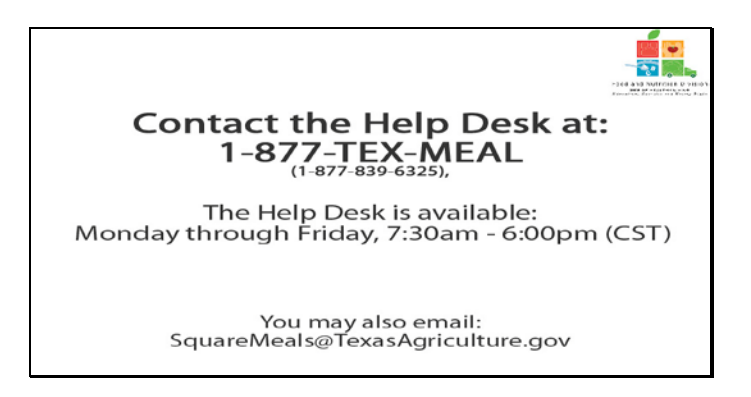

Slide 8 - Help desk

If you need assistance, please contact the TX-UNPS Help Desk at 1-877-TEX-MEAL. The help desk is available Monday through Friday 7:30am – 6:00pm central standard time. You may also email questions to <u>squaremeals@texasagriculture.gov</u>

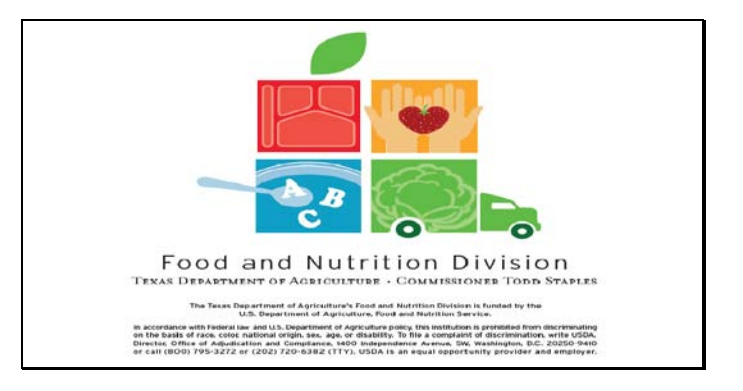

Slide 9 - Legal Screen

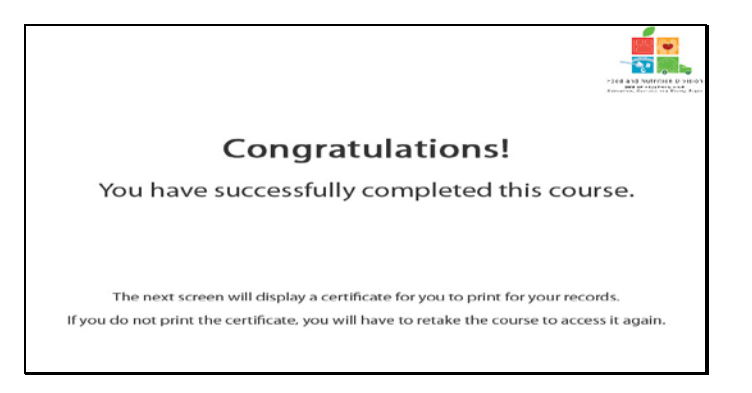

Slide 10 - Certificate Explanation

Congratulations on the successful completion of this course. The following slides will provide you with a printable certificate for your records.

| Certificate of Cour                                                   | se Completion                           |
|-----------------------------------------------------------------------|-----------------------------------------|
| This is to certify that This is to certify that TX-UNPS ON TX-UNPS ON | ober Enrollment                         |
| Course duration From 7 March, 2011                                    | To 1 January, 2012                      |
| 11 February, 2011                                                     | Tracle M. Combs<br>Authorized Sepantate |

Slide 11 - Certificate Screen

Please print this certificate for your records. This completes the TX-UNPS Software Demonstration.

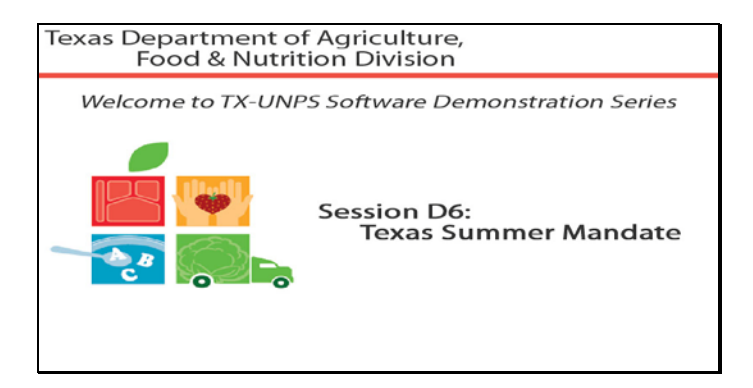

Slide 1 - Welcome

The Texas Department of Agriculture, Food and Nutrition Division would like to welcome you to the TX-UNPS Software Demonstration Series.

Today, we will review Texas Summer Mandate.

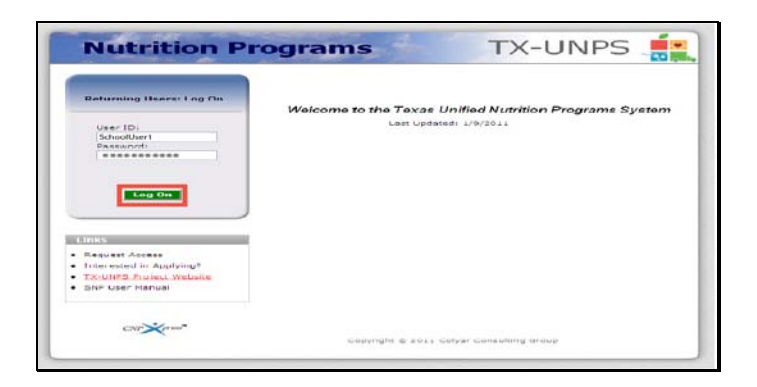

Slide 2 - Log in screen entered

Open your internet browser and go to the TX-UNPS home page. Enter your user name and password in the fields provided, and the select and click the Log On button.

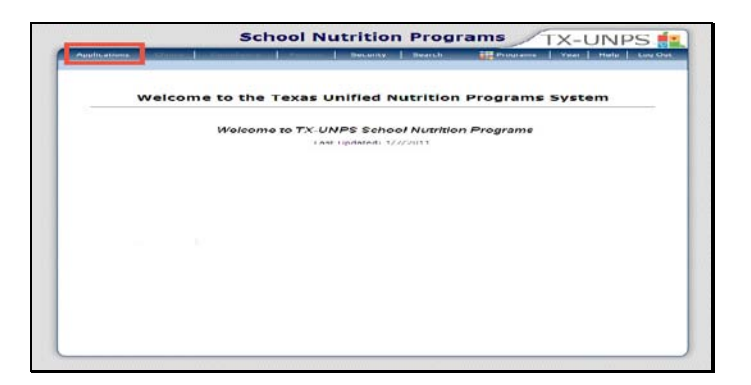

Slide 3 - SNP page

Upon successfully logging in to TX-UNPS, select Applications from the navigation bar.

| Applications Claims Complexity             | A Samera A Second A Bearch Venz Hele Log Out                     |
|--------------------------------------------|------------------------------------------------------------------|
| Applications >                             | Rehenl Vaar 2011 - 2012                                          |
| Item                                       | Description                                                      |
| Application Packet                         | Applications Forms (Contracting Entity and Site)                 |
| food Safety Inspections                    | Number of Food Safety Inspections by Site                        |
| Summer Nutrition Program Costs             | Total Costs Associated with Operating a Summer Nutrition Program |
| Capital Expenditure Request                | Request for funds to purchase capital items > \$5,000            |
| October Enrollment                         | October Enrollment and Eligibility by Dite                       |
| Texas Summer Mandate                       | Summer Nutrition Programs Intent Declaration                     |
| Direct Certification / Direct Verification | Direct Certification / Direct Venifcation screens                |
|                                            |                                                                  |
|                                            |                                                                  |
|                                            |                                                                  |

Slide 4 - Application Packet

You will be directed to the Applications menu. Select TX Summer Mandate to begin.
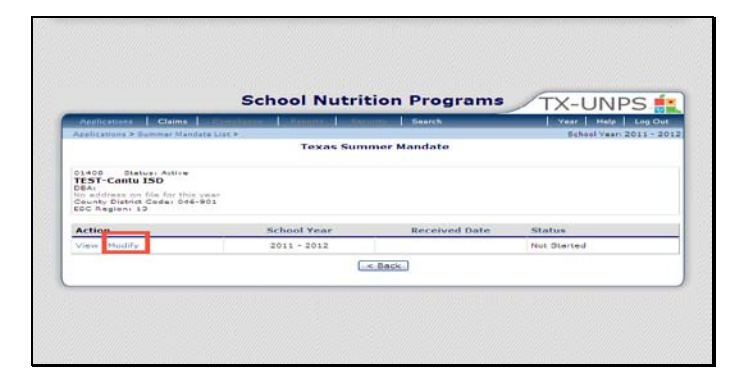

Slide 5 - Modify

Once on the Texas Summer Mandate screen, select modify for the appropriate school year.

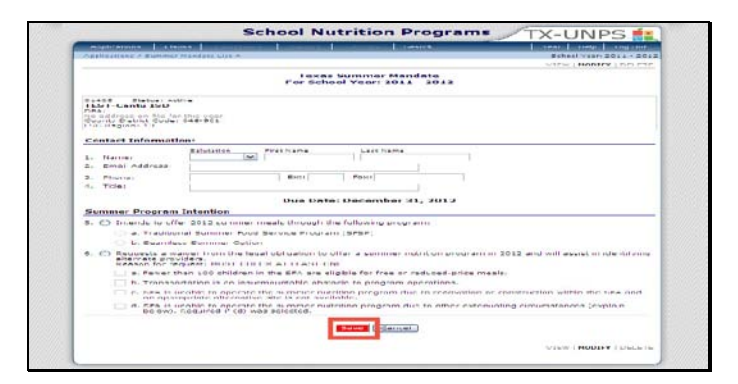

Slide 6 - Save

Please complete all sections that pertain to your entity.

Please check all fields for accuracy and verify that all data is current and correct.

Select save.

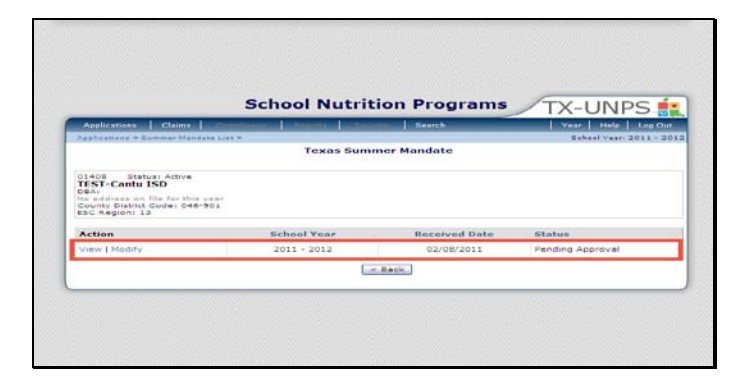

Slide 7 - Status

You will be directed to the TX Summer Mandate screen and will be able to view your status.

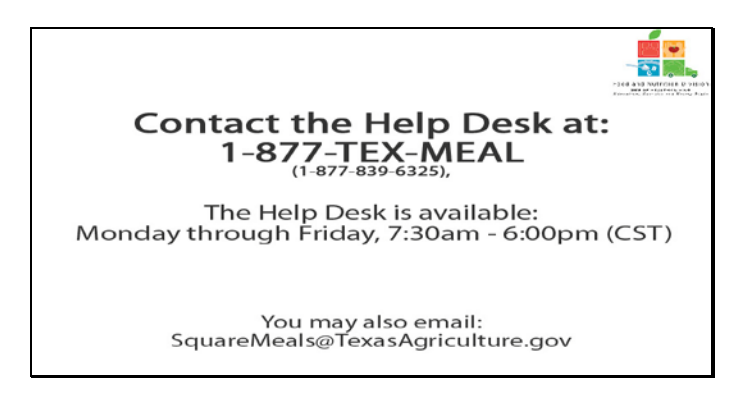

Slide 8 - Help desk

If you need assistance, please contact the TX-UNPS Help Desk at 1-877-TEX-MEAL. The help desk is available Monday through Friday 7:30am – 6:00pm central standard time. You may also email questions to <u>squaremeals@texasagriculture.gov</u>

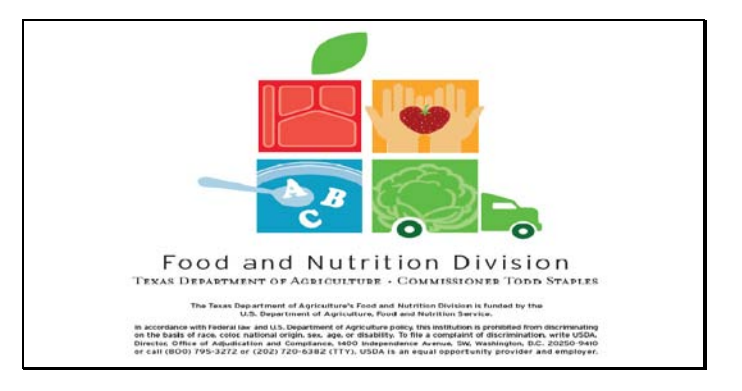

Slide 9 - Legal Screen

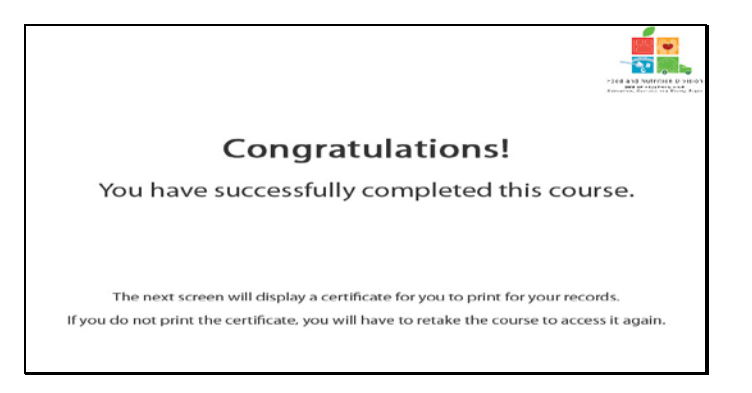

Slide 10 - Certificate Explanation

Congratulations on the successful completion of this course. The following slides will provide you with a printable certificate for your records.

| Certificate of Cour                | se Completion                          |
|------------------------------------|----------------------------------------|
| This is to certify that            | kas Summer Menciate                    |
| Course duration From 7 March, 2011 | To 1 January, 2012                     |
| 11 February, 2011                  | Tracle M. Combs<br>Autómiged Sepanture |

Slide 11 - Certificate Screen

Please print this certificate for your records. This completes the TX-UNPS Software Demonstration.